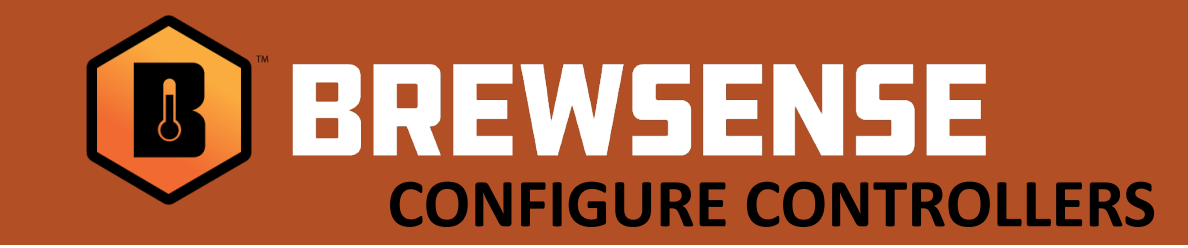

## **Configuring Love and Automation Direct SOLO controllers**

Getting into Setup Mode:

- 1. Hold the **set** or **D** button for at least 3 seconds and then release.
- 2. Use the 🖸 button to cycle through settings until you reach the **CoSH** setting.
- 3. Use the Up or Down arrows to select the parameter settings that match the list to the right. Using the 🖸 button cycle through the rest of the settings until complete.

*Note:* \*\*\**C*-*no setting is the one parameter that changes* for each controller. This is an important identifier for each controller and each controller requires a unique number. *Typical setup starts at 1 thru however many controllers you* have in your cellar.

| <u>Dwyer-Love</u>   |
|---------------------|
| Compatible Series : |
| 4B, 8B, 16B, 32B    |
|                     |

## **Automation Direct**

**Compatible Series :** SOLO 4824, 4848, 4896, 9696

| Controller Settings: | Controller Settings: |
|----------------------|----------------------|
| CoSH – on            | CoSH – on            |
| C-SL - rtu           | C-SL - rtu           |
| C-no - ***           | C-no - ***           |
| bPS – 9600           | bPS – 9600           |
| Len – 8              | Len – 8              |
| PrTY – nonE          | PrTY – nonE          |
| StoP – 1             | StoP – 1             |

Refer to your controller manufacturers users for more information if needed. (links to their users manuals are listed on our SUPPORT site)